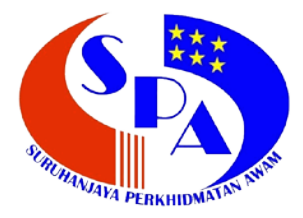

Suruhanjaya Perkhidmatan Awam Malaysia Aras 6 – 10, Blok C7, Kompleks C Pusat Pentadbiran Kerajaan Persekutuan 62520 Putrajaya

## Manual Pengguna Kalkulator Perkhidmatan

Disediakan Oleh: Bahagian Pengurusan Maklumat

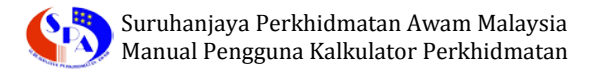

## KALKULATOR PERKHIDMATAN

1. Layari Portal Rasmi Suruhanjaya Perkhidmatan Awam Malaysia melalui URL <u>http://www.spa.gov.my</u> dan klik pada tab **Aplikasi Online,** seterusnya klik pada pautan **Kalkulator Perkhidmatan**.

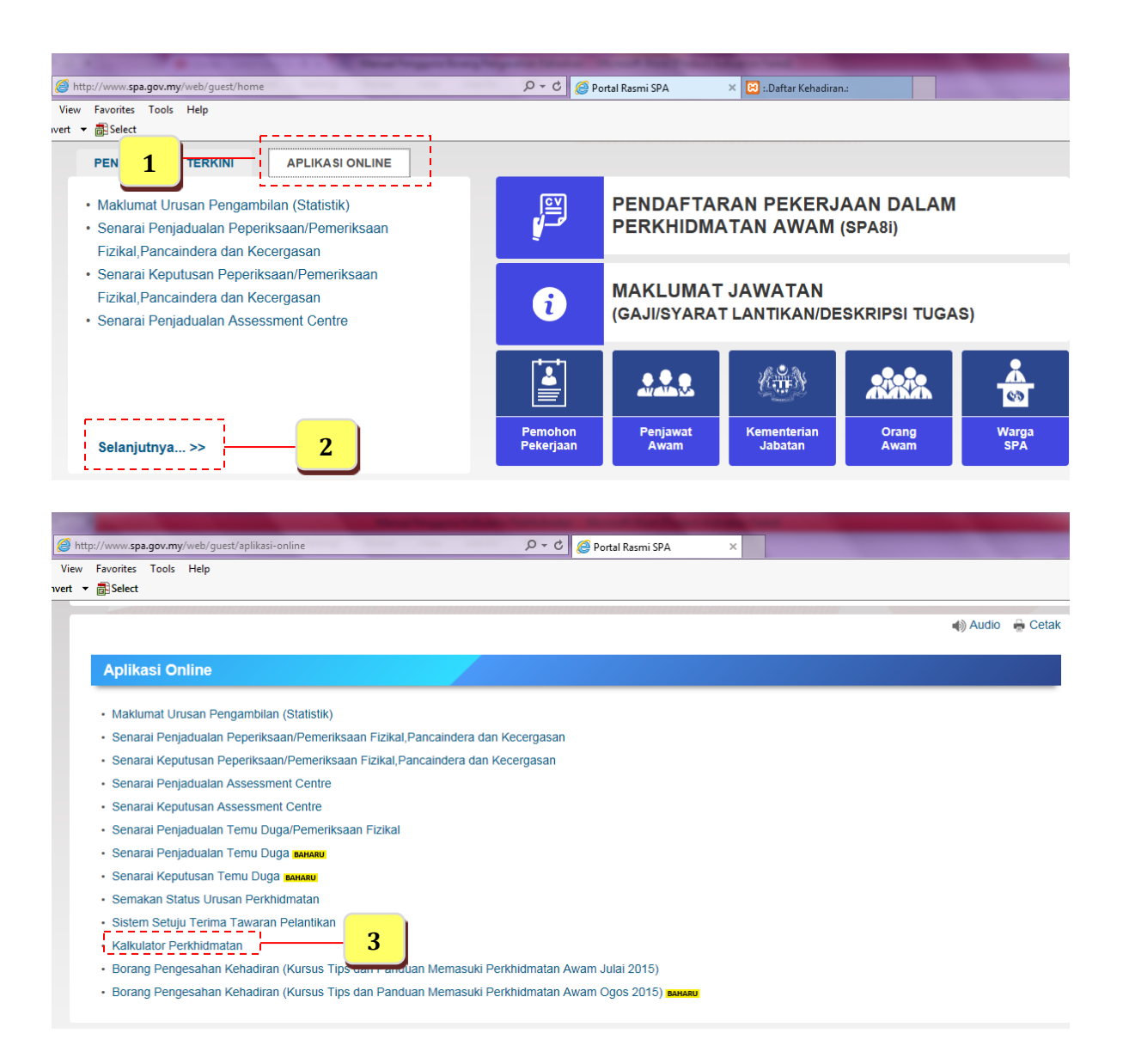

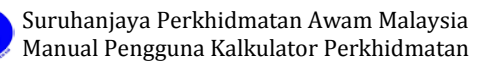

2. Laman Utama Kalkulator Perkhidmatan akan dipaparkan.

| Kaikulator Perkhidmatan<br>adalah satu kemudahan yang disediakan untuk<br>mengetahui tempoh percubaan seseorang pegawai,<br>tarikh terawal Pengesahan Dalam Perkhidmatan<br>seseorang pegawai, tarikh bermula layak untuk<br>Pemberian Taraf Berpencen dan tarikh bersara wajib. |  |  |  |
|----------------------------------------------------------------------------------------------------|--|--|--|
| A Calkulator Derkhidmatan                                                                                                    |  |  |  |
| SISTEM SARAAN MALAYSIA<br>YANG DITAMBAH BAIK (SSM)                                                                                                    |  |  |  |
| Sila masukkan maklumat berikut dan klik butang 'KIRA'                                                                                                    |  |  |  |
| Tarikh Lapor Diri / Lantikan : 🔤 (dd/mm/yyyy)                                                                                                    |  |  |  |
| Tarikh Lahir: 🔄 (dd/mm/yyyy)                                                                                                    |  |  |  |
| Opsyen Persaraan: 55 🔿 56 🔿 58 🔿 60 🔾                                                                                                    |  |  |  |
| KIRA Kosongkan                                                                                                    |  |  |  |
| Tempoh Percubaan:                                                                                                    |  |  |  |
| Tarikh Terawal Boleh                                                                                                    |  |  |  |
| Perkhidmatan                                                                                                    |  |  |  |
| Tarikh Layak Pemberian<br>Taraf Berpencen                                                                                                    |  |  |  |
| Tarikh Bersara Wajih                                                                                                    |  |  |  |
| **Peringatan: Tarikh-tarikh yang dipaparkan hanyalah jangkaan<br>sahaja serta tertakluk kepada syarat-syarat yang perlu dipenuhi.                                                                                                    |  |  |  |
| **PEMBERIAN TARAF BERPENCEN**                                                                                                    |  |  |  |
| Perakuan Pemberian Taraf Berpencen oleh Ketua Jabatan boleh<br>bermula pada setelah pegawai disahkan                                                                                                    |  |  |  |
| dalam jawatan sekarang dan telah genap tempoh tidak kurang                                                                                                    |  |  |  |
| garipaga<br>tiga (3) tahun perkhidmatan yang boleh dimasuk kira.                                                                                                    |  |  |  |
|                                                                                                    |  |  |  |

3. Sila masukkan **Tarikh Lapor Diri / Lantikan** dan **Tarikh Lahir** dengan mengklik butang Kalendar (dd/mm/yyyy).

| Salkulator Berkhildmatan                                                                                                    |                                              |
|----------------------------------------------------------------------------------------------------|----------------------------------------------|
| SISTEM SARAAN MALAYSIA<br>YANG DITAMBAH BAIK (SSM)<br>Sila masukkan maklumat berikut dan klik butang 'KIRA'                       | Masukan <b>Tarikh Lapor</b><br>Diri/Lantikan |
| Tarikh Lapor Diri / Lantikan (29/06/2007 (dd/mm/yyyy)                                                                             |                                              |
| Tarikh Lahir: <mark>17/03/1981 																																			</mark>                                                         | Masukan <b>Tarikh Lahir</b>                  |
| KIRA Kosongkan                                                                                                    |                                              |
| Tempoh Percubaan:                                                                                                    |                                              |
| Tarikh Terawal Boleh<br>Disahkan Dalam:<br>Perkhidmatan                                                                           |                                              |
| Tarikh Layak Pemberian<br>Taraf Berpencen                                                                                         |                                              |
| Tarikh Bersara Wajib:                                                                                                    |                                              |
| **Peringatan: Tarikh-tarikh yang dipaparkan hanyalah jangkaan<br>sahaja serta tertakluk kepada syarat-syarat yang perlu dipenuhi. |                                              |
| **PEMBERIAN TARAF BERPENCEN**<br>Perakuan Pemberian Taraf Berpencen oleh Ketua Jabatan boleh<br>bermula pada                      |                                              |
| dalam jawatan sekarang dan telah genap tempoh tidak kurang<br>daripada<br>tiga (3) tahun perkhidmatan yang boleh dimasuk kira.    |                                              |
|                                                                                                    |                                              |

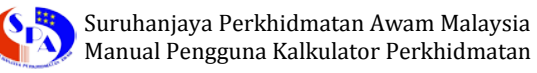

4. Sila pilih **Opsyen Persaraan** anda dan tekan butang '**KIRA**'.

| SISTEM SARAAN<br>YANG DITAMBAH                                                                                                    | Childmatan<br>MALAYSIA<br>I BAIK (SSM)                                                                                                 |                               |
|----------------------------------------------------------------------------------------------------|----------------------------------------------------------------------------------------------------|-------------------------------|
| Sila masukkan maklumat berikut dan<br>Tarikh Lapor Diri / Lantikan : 29/06/2007                                                                                                    | klik butang 'KIRA'                                                                                                    |                               |
| Tarikh Lahir: 17/03/1981<br>Opsyen Persaraan: 55 0 56 0                                                                                                    | 60 (dd/mm/yyyy)                                                                                                    | Pilih <b>Opsyen Persaraan</b> |
| Tempoh Percubaan:<br>Tarikh Terawal Boleh<br>Disahkan Dalam:<br>Perkhidmatan<br>Tarikh Layak Pemberian                                                                                                    |                                                                                                    |                               |
| Taraf Berpencen <sup>·</sup><br>Tarikh Bersara Wajib:<br><b>**Peringatan: Tarikh-tarikh yang dipapa</b> r                                                                                                    | kan hanyalah jangkaan                                                                                                    |                               |
| sahaja serta tertakluk kepada syarat-sya<br>**PEMBERIAN TARAF BERP<br>Perakuan Pemberian Taraf Berpencen olo<br>bermula pada set<br>dalam jawatan sekarang dan telah gena<br>daripada<br>tiga (3) tahun perkhidmatan yang b | rat yang perlu dipenuhi.<br>ENCEN**<br>eh Ketua Jabatan boleh<br>telah pegawai disahkan<br>p tempoh tidak kurang<br>oleh dimasuk kira. |                               |

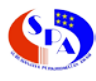

## 5. Paparan berikut akan dipaparkan:

| SISTEM SARAAN MALAYSIA<br>YANG DITAMBAH BAIK (SSM)                                                                                                    |  |  |  |
|----------------------------------------------------------------------------------------------------|--|--|--|
| Sila masukkan maklumat berikut dan klik butang 'KIRA'                                                                                                    |  |  |  |
| Tarikh Lapor Diri / Lantikan : 29/06/2007 🔄 (dd/mm/yyyy)                                                                                                    |  |  |  |
| Tarikh Lahir: 17/03/1981 🔤 (dd/mm/yyyy)                                                                                                    |  |  |  |
| Opsyen Persaraan: 55 🔿 56 🔿 58 🔿 60 💿                                                                                                    |  |  |  |
| KIRA Kosongkan                                                                                                    |  |  |  |
| Tempoh Percubaan: 29/06/2007 hingga 28/06/2010                                                                                                    |  |  |  |
| Tarikh Terawal Boleh<br>Disahkan Dalam: 29/06/2008<br>Perkhidmatan                                                                                                    |  |  |  |
| Taraf Berpencen                                                                                                    |  |  |  |
| Tarikh Bersara Wajib: 17/03/2041                                                                                                    |  |  |  |
| **Peringatan: Tarikh-tarikh yang dipaparkan hanyalah jangkaan<br>sahaja serta tertakluk kepada syarat-syarat yang perlu dipenuhi.                                                                                          |  |  |  |
| **PEMBERIAN TARAF BERPENCEN**<br>Perakuan Pemberian Taraf Berpencen oleh Ketua Jabatan boleh<br>bermula pada 29/06/2010 setelah pegawai disahkan<br>dalam jawatan sekarang dan telah genap tempoh tidak kurang<br>daripada |  |  |  |